## Quick-Start-Anleitung Mini WIFI Spy Cam Pro 720p

(Passend for iPhone / Android / Tablet / PC )

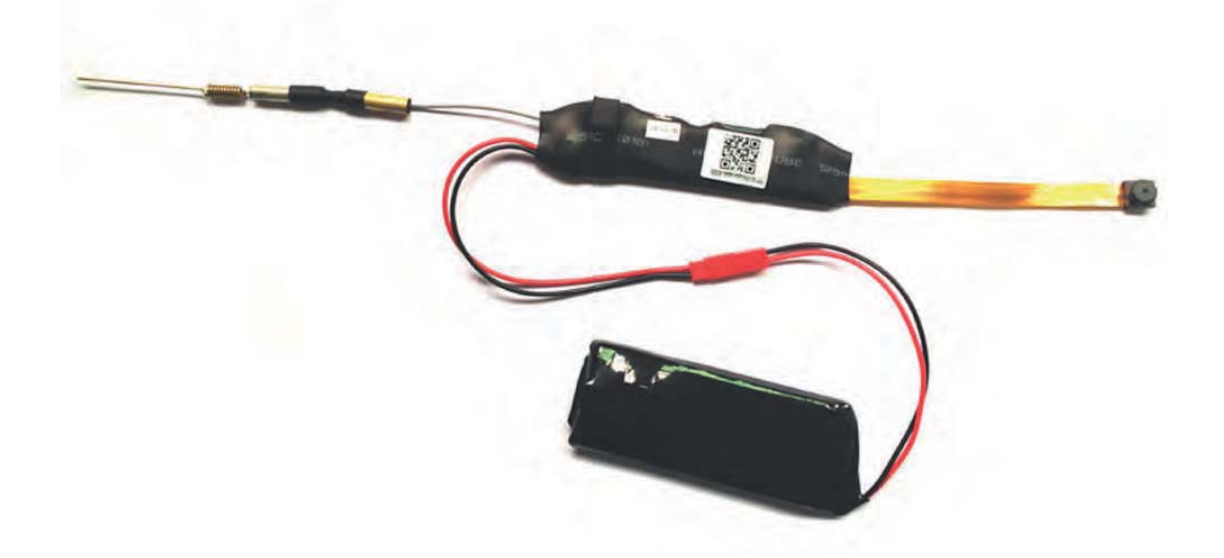

Dieses Produkt ist ein HD (720P @ 30FPS) Kameramodul mit externer Speichermöglichkeit auf Micro SD-Karte (bis 32Gb). Sie dient zur kurzzeitigen Überwachung im privaten Bereich und kann Video- und Fotoaufzeichnungen durchführen. Sie haben die Möglichkeit eine App oder den Internetbrowser als auch bewegungsgesteuerte Alarmmeldungen zur Kontrolle der Kamera zu benutzen.

## Hinweis:

Diese Quick-Start-Anleitung bietet eine kurze Einführung in die Funktionsweise und die Vorgänge zur Nutzung des Produktes. Das Kameramodul ist kein Ersatz für professionelle Überwachungssysteme und ist daher auch nicht auf einen Dauerbetrieb ausgelegt. Bitte lesen Sie diese Anleitung sorgfältig durch und halten Sie sie zur weiteren Hilfestellung bereit.

Wir wünschen Ihnen viel Freude mit unserem Produkt.

## Produkteigenschaften Übersicht

- 1 Flexible Einbaumöglichkeit durch kleine Bauform;
- 2 Große Akkukapazität für lange Betriebszeiten;
- 3 Versteckter Einbau möglich;
- 4 Betrieb auch während des Ladens;
- 5 Viele Funktionen: Foto, Video mit Ton, bewegungsgesteuerte Aufnahme etc.;
- 6 Peer-to-Peer WiFi Direkverbindung oder Netzwerkbetrieb mit Steuerung lokal über Browser oder weltweit mit der App;

## Bedienelemente des Kameramoduls

1. Technischer Aufbau

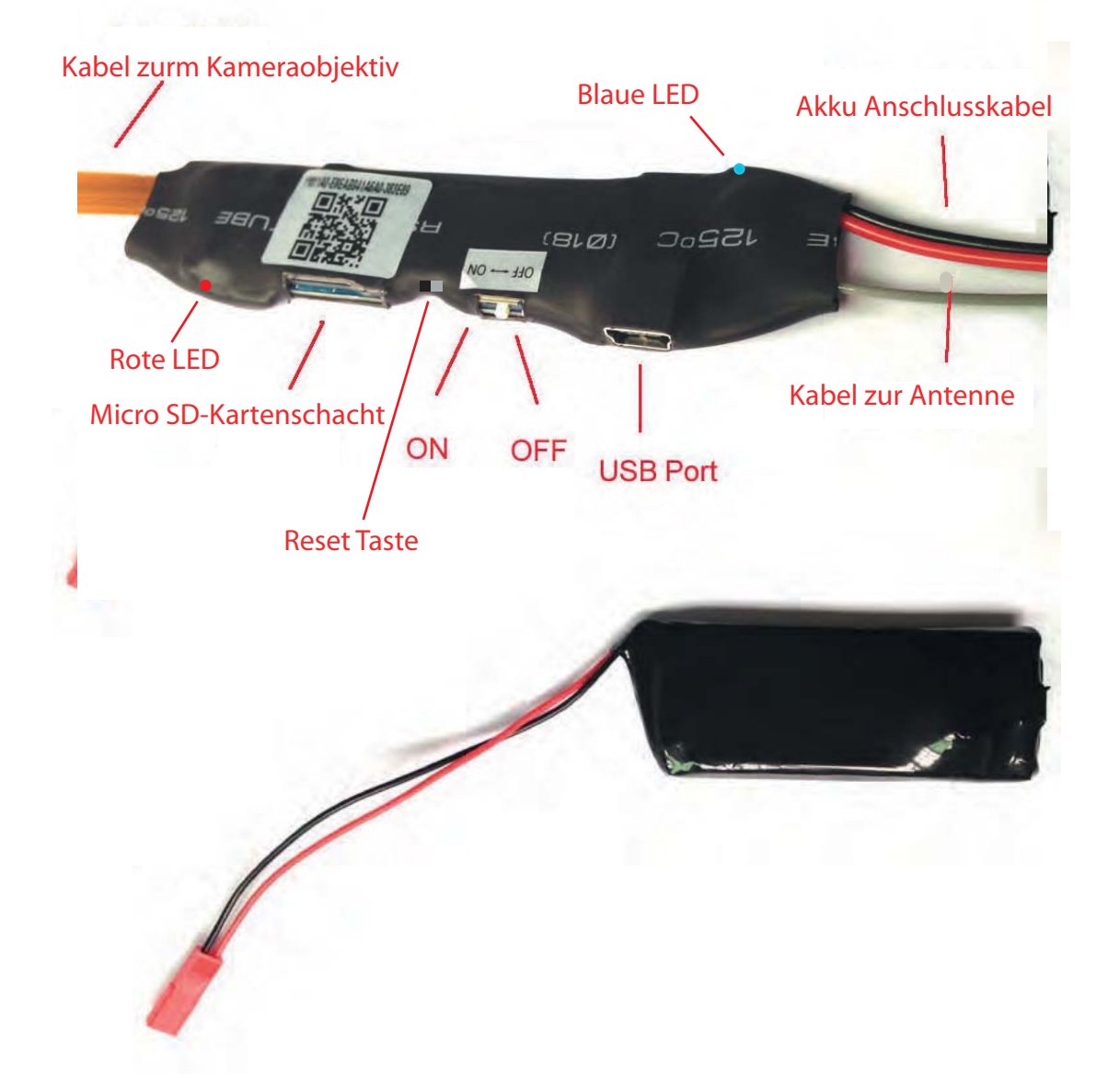

#### 2. Kamera in Betrieb nehmen

- 1a) Empfohlene Betriebsweise:
  - Verbinden Sie den Akku mit dem Kameramodul. Stecken Sie hierfür das USB-Kabel in den USB Port an der Kamera. Als Stromversorgung dient jedes herkömmliche USB Ladenetzteil oder ein USB Port am PC.
- 1b) Stecken Sie nur das USB-Kabel in den USB Port und schließen Sie eine USB Stromquelle an.
- 2) Schalten Sie den Betriebsschalter auf "ON".

### **1. APP Software Download und Installation**

Für Android Mobilgeräte suchen Sie die APP-Software mit dem Namen "BVCAM" oder "Shirestarcam" in Google-Play und installieren sie.

Für Apple IOS Mobilgeräte suchen Sie die APP-Software mit dem Namen "BVCAM" oder "Shirestarcam" im Appstore und installieren sie.

## 2a. WIFI Verbindungsmethode 1 Netzwerkmodus

# (Diese Verbindungsmethode ist geeignet für alle Arten von Heim-Routern)

- Stellen Sie sicher, Ihr Mobiltelefon ist mit Ihrem Wi-Fi Netzwerk verbunden, dann schalten Sie die Kamera an.
   (Die rote LED blinkt und geht aus. Die blaue LED beginnt nach ca. 30 Sekunden zu leuchten, danach leuchtet die rote LED und blinkt bis das Kameramodul bereit ist).
- 2) Starten Sie die App auf Ihrem Mobilgerät und folgen Sie den weiteren Anweisungen:

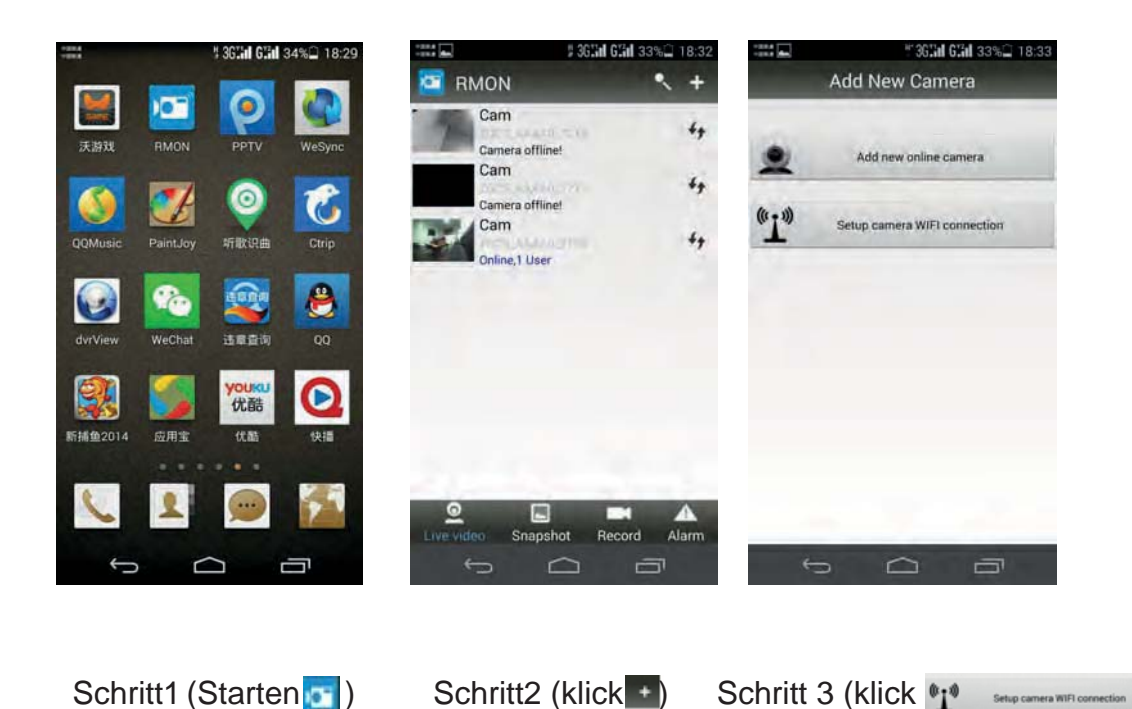

)

| 100 A                            | 🎓 36 <b>.'iil 6'.iil</b> 26%🗋 19:18                               | = (2 10 A<br>= (3 0 A           | 🗢 36 <b>11 611 2</b> 6% 🗋 19:21                               |
|----------------------------------|-------------------------------------------------------------------|---------------------------------|---------------------------------------------------------------|
| S                                | Setup Camera WIFI                                                 | S                               | Setup Camera WIFI                                             |
| UID                              | 1                                                                 | aiu                             | YM47BC-FFB3AFB5B052-<br>CD02BA                                |
|                                  | Scan                                                              |                                 | Scan                                                          |
| SSID                             | sunkesunyaowen 👻 45                                               | SSID                            | sunkesunyaowen 🗸 44                                           |
| Password                         | Password                                                          | Password                        |                                                               |
|                                  | Show password                                                     |                                 | Show password                                                 |
|                                  | Start configuring WIFI                                            |                                 | Start configuring WIFI                                        |
| 1. Camera firr<br>2. Router AP i | nware version 1.8 or greater required<br>isolation mode is closed | 1. Camera fim<br>2. Router AP i | nware version 1-8 or greater required solation mode is closed |
| ÷                                |                                                                   | Ś                               |                                                               |

#### Schritt 4

Geben Sie die UID Nummer der Kamera ein oder scannen Sie den QR-Code Aufkleber des Gerätes (Qr-Code und UID Nummer ist auf dem Kameramodul aufgeklebt).

#### Schritt 5

Geben Sie die WiFi Kennung (SSID) Ihres aktuellen WiFi Netzwerkes und Ihr Passwort ein, anschließend klicken Sie auf start configuring WIFI .

#### Schritt 6

Der eingeblendete Countdown endet nach ca. 30 Sekunden. Kehren Sie nun zum Hauptmenü zurück. Bei erfolreicher Einrichtung wird eine Kamera in der Liste angezeigt. Ist die Kamera online, leuchten die rote und blaue LED permanent.

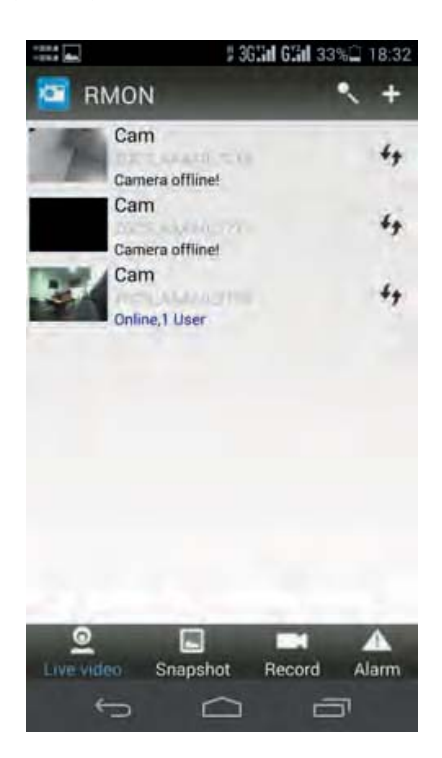

#### 2b WIFI Verbindungsmethode 2 Netzwerkmodus

# (Die Verbindungsmethode eignet sich vor allem für öffentliche Netzwerke und einige spezielle Router)

1. Sollte die Kamera sich nicht innerhalb von 2 Minuten mit Ihrem Wifi Netzwerk verbinden und angezeigt werden, startet das Kameramodul selbstständig mit der Verbindungsmethode 2.

2. Die rote LED blinkt langsam während sie versucht sich mit Ihrem Mobilgerät über WiFi zu verbinden. Dieser Vorgang kann bis zu 3 Minuten dauern.

3. Kontrollieren Sie, ob die Kamera sich mit Ihrem Mobilgerät verbunden hat, indem Sie in den Netzwerkeinstellungen nach einer Wlan Verbindung suchen, deren SSID wie die UID Kennung der Kamera (z.B.: KD6EE8-07A152AAA9E3-AEC6C0) lautet.

4a. Ist Ihr Mobilgerät mit der Kamera über WiFi verbunden, könnenSie nun die Kamera in der App der Liste hinzufügen.(Siehe Schritt 1 bis 6 der Verbindungsmethode 1)

4b. Alternativ ist es möglich die Kamera hinzuzufügen, indem Sie nach der Kamera suchen. Klicken Sie auf Add new online camera und im Menü auf "Suchen Lan".

5. Wenn Sie die Kamera gefunden haben werden Sie ggf. nach einem Passwort gefragt. Das Standard Passwort für die Kamera ist "8888". Ist das Passwort schon ausgefüllt, betätigen Sie das Hinzufügen der Kamera.

### 3. Point-to-point WiFi Direktverbindung

1. Ist kein WiFi Netzwerk in Ihrer Umgebung vorhanden, können Sie sich sofort mit der Kamera direkt verbinden, wie in der o.g. Verbindungsmethode 2 Punkt 3 bis 5.

2. Suchen Sie hierzu nach der SSID die wie die UID Kennung der Kamera lautet (z.B.: KD6EE8-07A152AAA9E3-AEC6C0) und bestätigen Sie die Verbindung. Folgen Sie o.g. Schritt 4 bis 5.

## 5. Video Aufzeichnung und Konfiguration

1. Klicken Sie auf die online gekennzeichnete Kamera. Es gibt drei Optionen "1080P 720P 480P " auf der Oberseite des Bildschirms. Der Farbkontrast und die Helligkeit können zusätzlich geregelt werden.

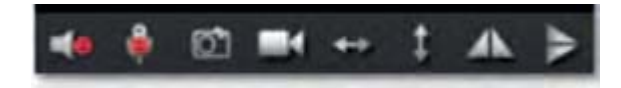

#### 2. Bediensymbole

Von links: Kameraton, Durchsage, Foto, Video, PTZ neigen, PTZ schwenken, vertikal spiegeln, horizontal spiegeln. Die Foto und Vidoaufnahmen werden auf Ihrem Mobilgerät gespeichert.

Hinweis:

In Abhängigkeit vom Kameramodell haben nicht alle Videoauflösungen und Bediensymbole eine aktive Funktion und können genutzt werden.

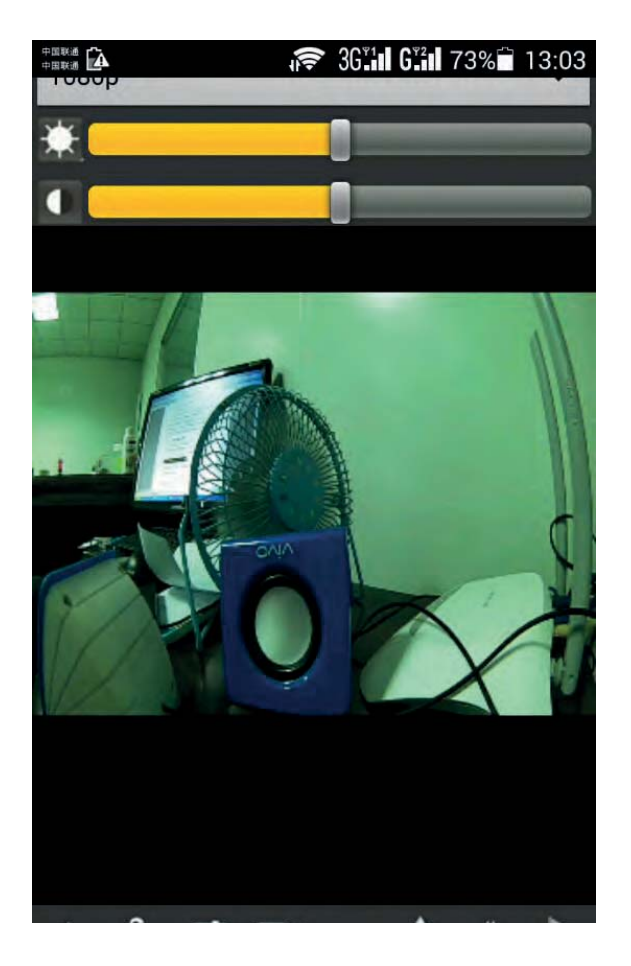

3. Wählen Sie in der Kameraliste durch langes gedrückt halten zusätzliche Funktionen aus.

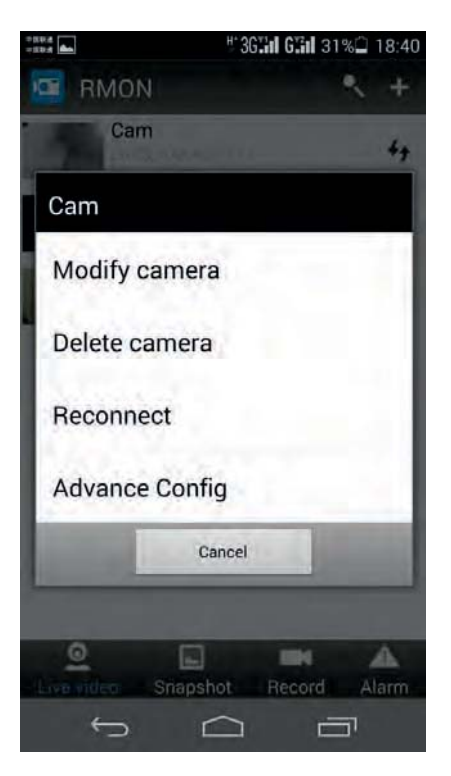

4. Erweiterte Konfiguration

In der erweiterten Konfiguration können Sie die Alarmfunktion einstellen, sowie Einstellungen zum WiFI, der permaneten Aufnahme von Videos und der Aktualisierung des Passwortes durchführen.

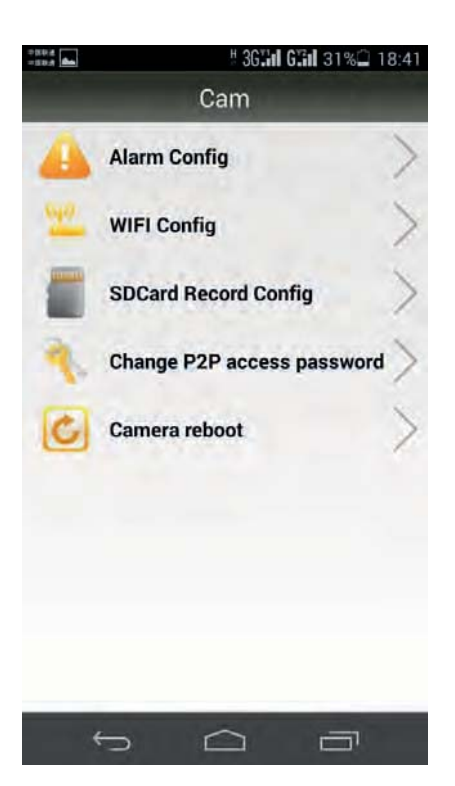

#### 6. Administrator HTTP Server

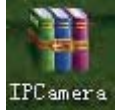

1) Installieren Sie das Tool <sup>IPCamera</sup> von der CD auf Ihrem Computer. (Hinweis: Administrator-Einstellungen können nur im Netzwerkmodus durchgeführt werden)

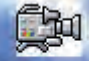

2) Klicken Sie IPCamera um das Tool auszuführen und die Kamera zu suchen.

| IP 摄像机工具 | in the second second second second | 33 |
|----------|------------------------------------|----|
| IPCamera | Http://192.168.1.118               |    |
|          |                                    |    |
|          |                                    |    |
|          |                                    |    |

3) Doppelklicken Sie auf die IP Adresse der gefunden Kamera. Ihr Web-Browser öffnet die Anmeldeseite zu Ihrer Kamera. Geben Sie in der Maske den Benutzernamen(admin) und Passwort ein und klicken Sie, um die Eingabe zu bestätigen.

(Hinweis: Der Original Benutzername lautet admin, ohne Passwort) (siehe unten)

| 崔攘勳 192.1             | 58. 1. 104                | ? 🗙      |
|-----------------------|---------------------------|----------|
| R                     |                           |          |
| 位于 IPCamera_<br>名和密码。 | ∦eb 的服务器 192.168.1.       | 104 要求用户 |
| 警告:此服务器<br>密码(没有安全语   | 要求以不安全的方式发送您<br>E接的基本认证)。 | 密的用户名和   |
| 用户名(四):               | 🖸 admin                   | ~        |
| 密码(£):                |                           |          |
|                       | □记住我的密码(图)                |          |
|                       |                           |          |
|                       | 确定                        | 取消       |

4) Nach dem Zugang müssen Sie eine Sprache wählen und evtl. die Aktivierung eines

Plugins bestätigen. (klicken Sie 🖳 TE plug-in ActiveX, haga dic para descargar zum Download und der Installation des Plugins)

| ○ ★ http://192.166.1.102/index.app 文件(2) 編輯(2) 查看(2) 收藏夹(4) 工具(2) 帮助(4)                                                                                                  | 🤧 🗙 📓 百度                                  |
|----------------------------------------------------------------------------------------------------|-------------------------------------------|
| 文件(E) 編辑(E) 查看(Y) 收藏夹(A) 工具(E) 帮助(H)                                                                                                    |                                           |
|                                                                                                    |                                           |
| 🚖 收藏夹 🛛 🍰 🚰 Favorites 🖉 淘宝网特卖频道 - 毎日 🙋 天猫tmall 🛧 网站大全                                                                                                    |                                           |
| IFCamera WebServer                                                                                                    | ▶ ▼ 🔝 🖃 ➡ ▼ 页面 健) ▼ 安全 (2) ▼ 工具 (2) ▼ 👰 ▼ |
| IPCam   2013<br>Ver 1.7.23.19 HD                                                                                                    |                                           |
| Bienvenido utilizar IPCamera                                                                                                    |                                           |
| Navegador de plug-ins<br>Recomendado navegador plug-in, soporte para video en t<br>reproducción de audio, compatible con plataformas Windo<br>iPhone/iPod touch and iPad | iempo real y<br>ws navegadores            |
| Teléfono móvil (por ejemplo, Android)<br>Navegador que soporte JavaScript.                                                                                               |                                           |
| IE plug-in ActiveX, haga clic para descargar                                                                                                    |                                           |
| Selecciona Idioma de la : español 💌                                                                                                    |                                           |
|                                                                                                    |                                           |
|                                                                                                    | 42% 0K/s                                  |

5) Bestätigen Sie die Aktivierung des Plugins und wählen Sie Ihren Zugangs-Browser oder die Art Ihres Mobilgerätes aus.

6) Die Zugangsseite zum HTTP Server Ihrer Kamera wird geöffnet.

Recomendado navegador plug-in, soporte para video en tiempo real y reproducción de audio, compatible con plataformas Windows navegadores

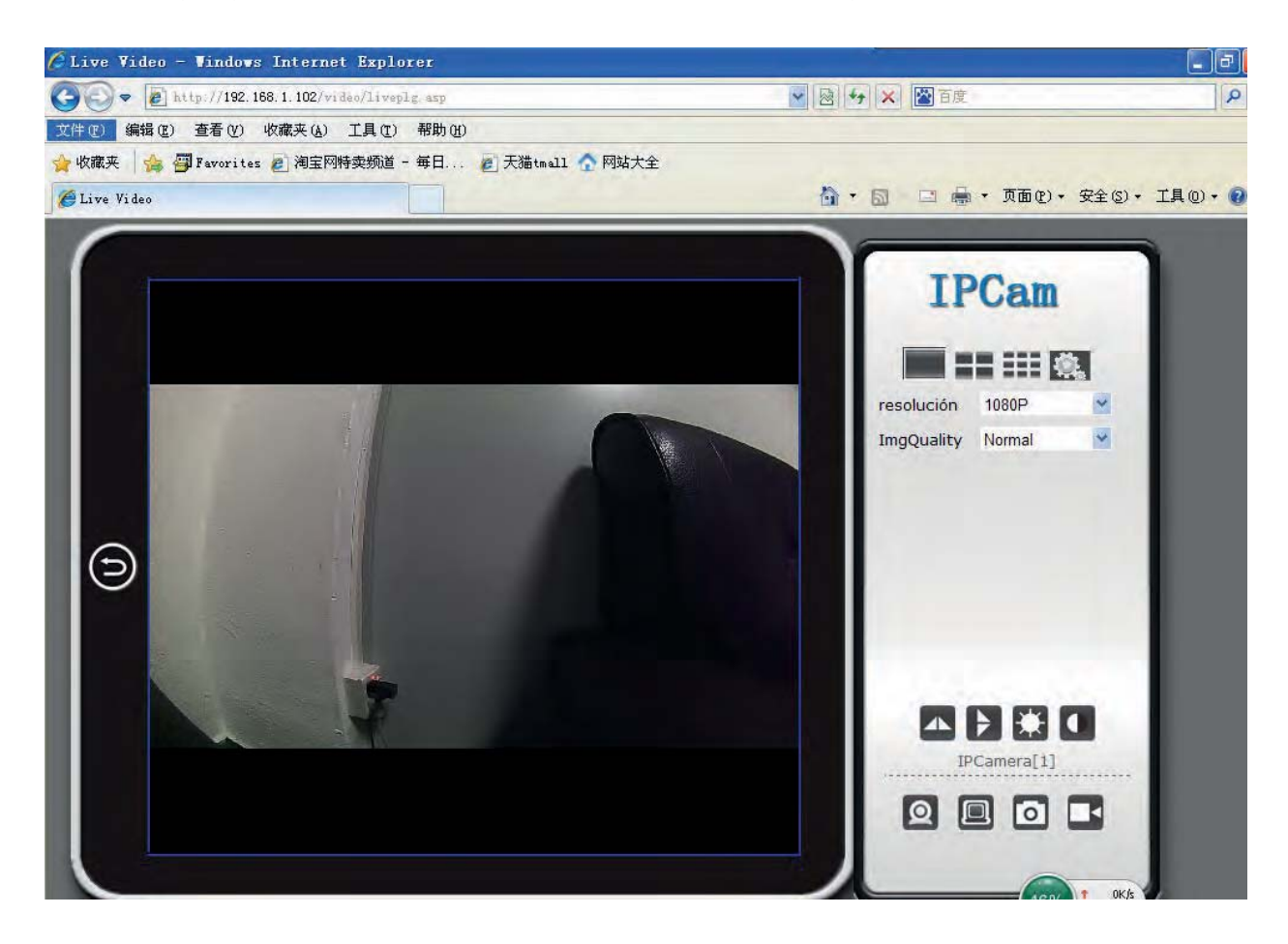

6) Wie in der App können Sie auch hier Ihre Einstellungen durchführen.

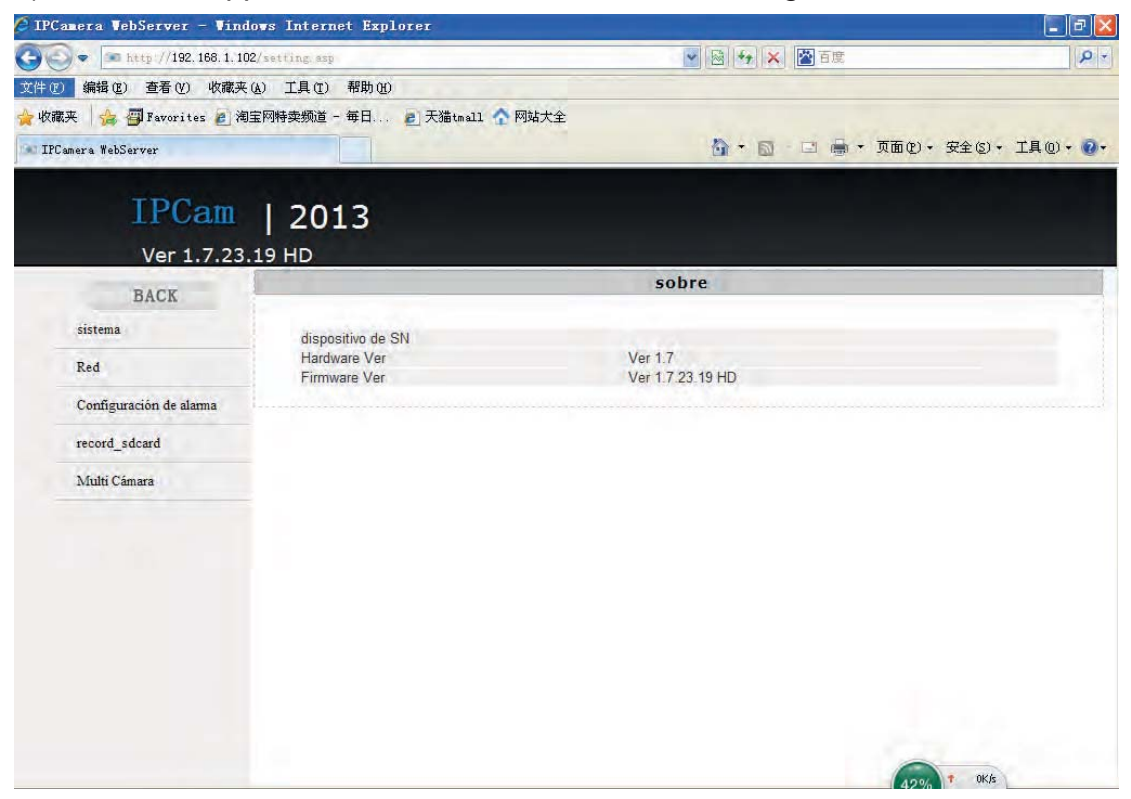

## 6. Spezifikation Technische Daten

| Pixel                        | 5 megapixel CMOS                        |  |
|------------------------------|-----------------------------------------|--|
| Auflösung                    | 720P/480P wählbar                       |  |
| Videoformat                  | AVI                                     |  |
| Wiederholungsrate            | 25 Bilder in der Sekunde                |  |
| Sichtwinkel                  | 90°                                     |  |
| Entfernung für Bewegungs-    | 6 m Sichtlinie                          |  |
| erkennung                    |                                         |  |
| Minimum Lichteinfall         | 1LUX                                    |  |
| Akku Kapazität               | 3000mAh                                 |  |
| Aufnahmezeit                 | max. 24 Stunden                         |  |
| Bildkompressionsformat       | H.264                                   |  |
| Tonaufnahmebereich           | 5 m <sup>2</sup>                        |  |
| Leistungsaufnahme            | 260mA @ 3.7V                            |  |
| Lagertemperatur              | -20-80 °C                               |  |
| Betriebstemperatur           | -10-60 °C                               |  |
| Luftfeuchte bei Betrieb      | 15-85% relative Luftfeuchtigkeit        |  |
| Speicherkartentyp            | micro SD Karte                          |  |
| Maxmale Größe der            | 32GB Fat32                              |  |
| Speicherkarte                |                                         |  |
| Player software              | VLCPlayer / SMPlayer                    |  |
| kompatible PC                | Windows/Mac OS X                        |  |
| Betriebssysteme              |                                         |  |
| kompatible Mobilgeräte       | Android / iOS                           |  |
| Web browser                  | IE7 und höher, Chrome, Firefox Safaritc |  |
| Maximale User gleichzeitig 4 |                                         |  |

Wenn Sie die Kamera für eine lange Zeit nicht verwendet haben, laden Sie sie bitte vor der Verwendung und mindestens einmal im Monat.

#### R&TTE Text

Hiermit erklärt die Firma:

Halogenkauf Lightech GmbH, Schlehenweg 4, 29690 Schwarmstedt,

dass sich das beschriebene Gerät in Übereinstimmung mit den grundlegenden Anforderungen und den anderen relevanten Vorschriften der Richtlinie 1999/5/EG befindet.

Die vollständige Konformitätserklärung befindet sich auf der Rückseite.

#### **Elektroschrottgesetz**

Nach Gebrauchsende:

Entnehmen Sie bitte alle Batterien und entsorgen Sie diese separat. Geben Sie alte elektrisch betriebene Geräte bei den Sammelstellen für Elektroschrott ab.

HALOGENKAUF 🔼 LIGHTECH® GMBH

Die übrigen Teile gehören in den Hausmüll.

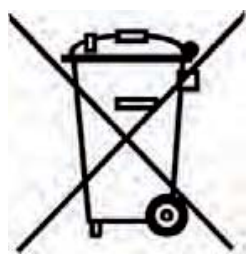

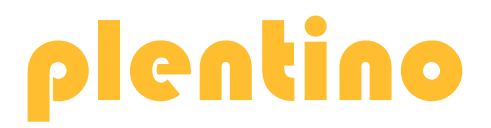

#### EG-KONFORMITÄTSERKLÄRUNG EC Declaration of conformity

| Name/Hersteller:<br>Name / adress of manufacturer | HALOGENKAUF LIGHTECH® GMBH<br>Schlehenweg 4<br>29690 Schwarmstedt<br>Deutschland |
|---------------------------------------------------|----------------------------------------------------------------------------------|
| Produktbezeichnung:<br>product title:             | Mini WIFI Spy Cam Pro HD 720p Bausatz                                            |
| Artikel-Nummer:<br>article refnumber:             | SZHCCTV720                                                                       |
|                                                   |                                                                                  |

Wir bestätigen die Konformität des o.g. Produktes mit folgenden Normen: We acknowledge the conformity of the above **mt**ioned product with the following standards:

Angewendete Normen: EN 60065:2002+A1(2006)+A11(2008)+A12(2011) EN 55022:2010 EN 55024:2010 EN301489-1 V1.9.2 (2011) EN301489-17 V2.2.1 (2012)

EN 55022:2010 EN 55024:2010 EN301489-1 V1.9.2 (2011) EN301489-17 V2.2.1 (2012) EN300328 V1.7.1 (2006) EN 61000-3-2:2006 + A1(2009)+A2(2009) EN 61000-3-3:2008 EN50581:2012EN62311: (2008) EN50385: (2002)

entsprechend der Bestimmungen der: 2006/95/EC

1999/5/EC 2004/108/EC 2011/65/EU 2009/125/EC - EC/278/2009

**CE-Kennzeichnung:** Application of CE-marking: 2015

Aussteller:

HALOGENKAUF LIGHTECH® GMBH

Ort, Datum: Place, Date: Schwarmstedt, den 30.11.2015

Stempel, rechtsverbindliche Unterschrift stamp, signature of the applicant